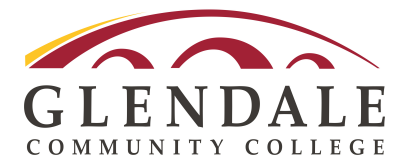

### Important, please read before following steps on next page:

\*Check the Pass/No Pass deadline for your class. https://www.glendale.edu/students/admissionsrecords/session-dates-deadlines

\*Students are strongly advised to meet with a counselor for help with determining how Pass/No Pass may affect their future academic plans. Contact information: www.glendale.edu/students/counseling

\*Changing from a graded course to the P/NP option may have a negative effect on your financial aid eligibility for future terms. Students are strongly encouraged to speak with a Financial Aid advisor before choosing this option. Contact information:www.glendale.edu/financial-aid-fees/financial-aid

\*Courses with the Pass/No Pass grade option will be indicated on the student's permanent record as "P" with units earned and no grade points or "NP" with no units earned and no grade points.

\*A Pass/No Pass grade will be counted in the calculations for, academic probation and dismissal, and as an enrollment attempt. The student is required to take all tests, complete all assignments, and shall be subject to withdrawal and attendance regulations.

\*Each college/university has its own policy on courses taken for Pass/No Pass related to admissions, transfer credit, prerequisites, graduation, and other academic requirements. It is the student's responsibility to verify the Pass/No Pass policies of individual transfer institutions or graduate/professional schools.

\*It is the student's responsibility to understand that after the last day of instruction for the selected class, you will no longer be able to switch the grading basis of the class. Students will not be permitted to petition later to change a received letter grade of A - F, or change a Pass/No Pass symbol to a letter grade.

\*If you have any questions before changing a class to Pass/ No pass, please email : ARDOCS@glendale.edu

See page 2 for instructions on how to select Pass/No pass for a class in your schedule.

# Select Pass/No Pass: How to change the grading basis for a class to Pass/No Pass

#### GLENDALE Student Homepage Student Center Academic Planning Enrollment Student Finances & Resources Other Services To Do List & Holds ය ය^ය IU Noncredit Orientation My Profile Orientation ° S2p Start Orientation Start Noncredit Orientation

Step:1 Log into MyGCC and click the "Enrollment" title

Step 2: Click "Enrollment: Edit a Class" on the left side of the screen

|                          | Search Plan Enroll My Academics                                                  |
|--------------------------|----------------------------------------------------------------------------------|
| Browse Course Catalog    | Search for Classes   Browse Course Catalog                                       |
|                          | Search for Classes                                                               |
| Enrollment Dates         | Enter Secret Criteria                                                            |
|                          | Enter Search Ontena                                                              |
| My Class Schedule        | Search for Classes                                                               |
|                          | Institution Glendale Community College                                           |
| My Weekly Schedule       | Term Winter 2024                                                                 |
|                          | ** Please select at least two criteria from the search options below. For online |
| Enrollment: Add Classes  | or hybrid classes search by Mode of Instruction. For Zero or Low Cost Textbook   |
|                          | search by Course Attribute.本本                                                    |
| Enrollment: Drop Classes | ♥Class Search                                                                    |
| · ·                      | Subject                                                                          |
| Enrollment: Edit a Class | Course Number is exactly                                                         |
|                          | Course Career Credit                                                             |
| View My Grades           | Mode of Instruction V                                                            |
| II View My Grades        | Course Attribute                                                                 |
|                          | Course Attribute Value                                                           |
|                          | Show Open Classes Only                                                           |
|                          |                                                                                  |
|                          | Class Nhr 2                                                                      |
|                          |                                                                                  |
|                          | Days of Week include only these days                                             |
|                          | Mon Tues Wed Thurs Fri Sat Sun                                                   |
|                          | Meeting Start Time greater than or equal to                                      |
|                          | Meeting End Time less than or equal to                                           |
|                          | Minimum Units greater than or equal to                                           |
|                          | Maximum Units less than or equal to                                              |
|                          | Instructor Last Name begins with                                                 |
|                          | Location                                                                         |
|                          | Session                                                                          |
|                          | Open Entry/Exit Classes Only                                                     |

## Step 3: Select term and click "Continue"

|                          | Search   | Search Plan Enroll My Academics                          |                 |                            |         |  |  |  |
|--------------------------|----------|----------------------------------------------------------|-----------------|----------------------------|---------|--|--|--|
| Browse Course Catalog    | My Class | My Class Schedule   Add   Drop   Edit   Term Information |                 |                            |         |  |  |  |
| Enrollment Dates         | Edit Cla | ass Enrollmer                                            | nt Options      |                            | . 1-2-3 |  |  |  |
| My Class Schedule        | Select a | t Term<br>a term then se                                 | elect Continue. |                            |         |  |  |  |
|                          | Terr     | n                                                        | Career          | Institution                |         |  |  |  |
| My Weekly Schedule       | O Win    | ter 2024                                                 | Credit          | Glendale Community College |         |  |  |  |
|                          | O Win    | ter 2024                                                 | Noncredit       | Glendale Community College |         |  |  |  |
| Enrollment: Add Classes  | Spri     | ing 2024                                                 | Credit          | Glendale Community College |         |  |  |  |
| Enrollment: Drop Classes |          |                                                          |                 | Continue                   |         |  |  |  |
| Enrollment: Edit a Class |          |                                                          |                 |                            |         |  |  |  |
| View My Grades           |          |                                                          |                 |                            |         |  |  |  |

Step 4: Select the class you wish to change to pass/no pass from the drop down box then click "proceed to step 2 of 3"

| My Class Schedule   Add   Drop   Edit   Term Information                                          |                        |
|---------------------------------------------------------------------------------------------------|------------------------|
| Edit Class Enrollment Options                                                                     | 1-2-3                  |
| 1. Select a class to edit                                                                         |                        |
| Select the class to modify and select Proceed to Step 2 of 3 to change your class<br>preferences. |                        |
| Spring 2024   Credit   Glendale Community College                                                 | Change Term            |
| Classes you are allowed to edit                                                                   |                        |
| Select from your schedule CS/IS 112: Intro Programming/Ja                                         | ava 🗸                  |
|                                                                                                   | Proceed to Step 2 of 3 |
| My Spring 2024 Class Schedule                                                                     |                        |
| ■Go to top                                                                                        |                        |

### Step 5: Verify that the correct class was selected . Click "next".

| Edit Class E     | nrollment Op              | tions        |                        |        | 1-2 |              |             |        |
|------------------|---------------------------|--------------|------------------------|--------|-----|--------------|-------------|--------|
| 1. Select        | a class to                | edit - Re    | lated Class Sect       | ion    |     |              |             |        |
| Spring 2024   C  | redit   Glendale          | Community C  | College                |        |     |              |             |        |
| CS/IS 112 - Intr | ro Programming            | /Java        |                        |        |     |              |             |        |
| Lecture select   | ted Section 90<br>TBA ONL | INE          |                        |        |     |              |             |        |
|                  |                           |              |                        | Open   | Clo | sed          | 🛆 Wait List |        |
| You will auto    | matically be e            | nrolled in t | he following related c | lass:  |     |              |             |        |
| Description      | Section                   |              | Schedule               | Room   |     | Instr        | uctor       | Status |
| Laboratory       | 91                        | TBA          |                        | ONLINE |     | S. Addington |             |        |
|                  |                           |              |                        | Cancel |     | Previous     |             | Next   |
|                  |                           |              |                        |        |     |              |             |        |

#### Step 6: Select "Pass/No pass" on the grading drop down box. Click "next"

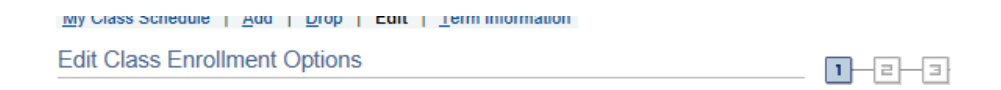

### 1. Select a class to edit - Enrollment Preferences

| Spring 2024<br>CS/IS 112                                      | 4   Credit   Glend<br>- Intro Programn                                | lale Communi<br>ning/Java     | ty College                                        |                                                    |                                            |                 |              |                |        |
|---------------------------------------------------------------|-----------------------------------------------------------------------|-------------------------------|---------------------------------------------------|----------------------------------------------------|--------------------------------------------|-----------------|--------------|----------------|--------|
| Class Pre                                                     | ferences                                                              |                               |                                                   |                                                    |                                            |                 |              |                |        |
| CS/IS 112                                                     | -90                                                                   | Lecture                       | Closed                                            |                                                    | Pe                                         | rmission Nbr    |              |                |        |
| CS/IS 112                                                     | -91                                                                   | Laboratory                    | Closed                                            |                                                    |                                            | Grading         | Pass/Not Pas | SS             | $\sim$ |
| S                                                             | ession Regular                                                        | Academic Se                   | ssion                                             |                                                    |                                            | Units           | 3.00         |                |        |
| C                                                             | areer Credit                                                          |                               |                                                   |                                                    |                                            |                 |              |                |        |
| Enrollme                                                      | nt Information                                                        |                               |                                                   |                                                    |                                            |                 |              | _              |        |
| <ul> <li>Ree</li> <li>eq</li> <li>Tra</li> <li>Tra</li> </ul> | ecommended pre<br>uivalent.<br>ansfer Credit: U(<br>ansfer Credit: U( | eparation: CS/<br>C,CSU<br>SC | 'IS 101 or                                        |                                                    |                                            |                 |              |                | Ļ      |
|                                                               |                                                                       |                               |                                                   | l                                                  | Cancel                                     | Pre             | vious        | Next           |        |
| Section                                                       | Component                                                             | Day                           | s & Times                                         | Room                                               | Inst                                       | ructor          |              | Start/End Date |        |
| 90                                                            | Lecture                                                               | TBA                           |                                                   | ONLINE                                             | Samuel Addir                               | ngton           | 02/20/2024   | - 06/12/2024   |        |
| 91                                                            | Laboratory                                                            | TBA                           |                                                   | ONLINE                                             | Samuel Addir                               | ngton           | 02/20/2024   | - 06/12/2024   |        |
| NOTES                                                         |                                                                       |                               |                                                   |                                                    |                                            |                 |              |                |        |
|                                                               | Cl                                                                    | ass Notes [5<br>Ni<br>ar      | .0 hrs online p<br>OTE: ONLINE<br>1 online course | er week]<br>CLASS - For info<br>e visit: www.gleno | ormation on what is re<br>dale.edu/online. | quired of you v | vhen taking  |                |        |

#### Step 7: Click "Finish Editing"

#### Edit Class Enrollment Options

Select Finish Editing to process your edit request. To exit without making changes to this class, select Cancel.

11-

- ㄹ -

Э

Spring 2024 | Credit | Glendale Community College

| Class Attribute | Origin               | al Value |        | New Value      |
|-----------------|----------------------|----------|--------|----------------|
| Grade Option    | Credit Grading Basis | 3        | Pass/N | lo Pass        |
|                 |                      | Cancel   |        | Finish Editing |
|                 |                      |          |        |                |
|                 |                      |          |        |                |
|                 |                      |          |        |                |

A green check mark means you have successfully changed your class to Pass/

No pass. If you have any further questions email: ARDOCS@glendale.edu

Edit Class Enrollment Options 1 в 2

View the results of your enrollment request. Select fix errors to try and correct the problems listed.

Spring 2024 | Credit | Glendale Community College

Printer Friendly Page

| 🖌 Succ                                                                | ess:                                                               | Clas                  | s updated               | 🔀 Error: Unable to                                          | update class                          |        |  |  |  |
|-----------------------------------------------------------------------|--------------------------------------------------------------------|-----------------------|-------------------------|-------------------------------------------------------------|---------------------------------------|--------|--|--|--|
| Class                                                                 |                                                                    |                       |                         | Message                                                     |                                       | Status |  |  |  |
| CS/IS 112                                                             |                                                                    |                       |                         | Success: This class has been upda                           | Success: This class has been updated. |        |  |  |  |
|                                                                       |                                                                    |                       |                         | Make a Payment                                              | My Class Schee                        | dule   |  |  |  |
| Class Schedule Filter Options Show Show Show Show Show Show Show Show | Enrolled Classes<br>Dropped Classes<br>Waitlisted Classe<br>Filter | ;<br>;<br>;5          |                         | the "My Class Schedule" pag<br>Find the class and you shoul | ge.<br>d                              |        |  |  |  |
| atus Units G                                                          | rading                                                             | Grade                 | Deadlines               |                                                             |                                       |        |  |  |  |
| rolled 3.00 P                                                         | BSS/NO<br>BSS                                                      |                       | B                       | grading.                                                    |                                       |        |  |  |  |
| ss Section Component Days & Times                                     | Room                                                               | Instructor            | Start/End Date          | 5 5                                                         |                                       |        |  |  |  |
| 35 90 Lecture TBA                                                     | ONLINE                                                             | Samuel<br>Addington   | 02/20/2024 - 06/12/2024 |                                                             |                                       |        |  |  |  |
| J6 91 Laboratory TBA                                                  | ONLINE                                                             | Samuel<br>Addington   | 02/20/2024 - 06/12/2024 |                                                             |                                       |        |  |  |  |
| IS 193 - Intro to Cybersecurity:                                      |                                                                    |                       |                         |                                                             |                                       |        |  |  |  |
| us Units G                                                            | rading                                                             | Grade                 | Deadlines               |                                                             |                                       |        |  |  |  |
| olled 3.00 G                                                          | redit<br>rading<br>asis                                            |                       | 56                      |                                                             |                                       |        |  |  |  |
| ss Section Component Days & Times                                     | Room                                                               | Instructor            | Start/End Date          |                                                             |                                       |        |  |  |  |
| 36 90 Lecture TBA                                                     | ONLINE                                                             | Sepand<br>Hormozdiary | 02/20/2024 - 06/12/2024 |                                                             |                                       |        |  |  |  |
| 237 91 Laboratory TBA                                                 | ONLINE                                                             | Sepand<br>Hormozdiary | 02/20/2024 - 06/12/2024 |                                                             |                                       |        |  |  |  |